# 上海海洋大学继续教育学院

# 教材在线选购平台操作说明

| —、       | C 登录  | 2 |
|----------|-------|---|
| <u> </u> | ≤机端登录 | 7 |

一、PC 登录

 浏览器输入 http://univ.xinhua.sh.cn,选择所属学校, 认真阅读《订购须知》,使用学号和初始密码(123456) 进行首次登录。

### 《订购须知》

#### 各位同学:

新华传媒教材征订平台是根据与贵校合同约定配差的网络服务内部平台,区别于其他公开销售图书的经营网站。我们根据学校教务部门的教学社: 和各个学院班级指定的教材书目,让每位同学体验方便、放心、周到的教材购买、领书等服务内容。教材征订平台在教材征订周期内过程中,尊重每省 同学充分自主地选择是否需要购买教材,然后根据学生订数汇总,报出版社出版印刷你所需要的图书。你的教材购买,以及我们工作的服务,都是建立 在双方诚信基础上的。敬请每位同学在选书过程中,根据自己所需谨慎购买教材,也不要轻意替其他同学购买。

如需退书,请在征订时间(见<u>征订说明</u>)内在平台上申请退货,超过征订时间不接受教材退货。若由于课程调整等非主观原因造成的教材退货, 开学后与教务部门的老师联系解决,详见须知"关于线下退书"。敬请各位同学谅解!

#### 关于线下遗书。

(1) 由于教材质量问题(如缺页、错页、白页、倒装)无条件退、换货。

(2) 由于我们工作失误而产生的错发教材,一律无条件退、换货。

(3) 由于课程计划变更或授课教师临时换教材的情况下,在学校教务部门老师的同意下,原配发到学生手中的教材,在不影响继续流通的情况下允许 退、换货(教材无书写、徐改、得损等)。

(4) 以上三点同意退货,学生凭购书单据到学校指定的领书点处理。非上述原因不予退、换书。

已阅并继续

个性没

2. 绑定手机。

| 山绑定于机               |                   |               |                       |       |
|---------------------|-------------------|---------------|-----------------------|-------|
| ▲ 使用平台前请绑定手机 , 用于平台 | 合给您发送送货通知。一个手机号只能 | 能绑定一个学号,请在绑定前 | 确认当前登录的账号是否正确(当前账号查看有 | ち上角"设 |
| 手机号码:               |                   |               |                       |       |
| 绑定手机号码              | ×.                |               |                       |       |
| 发送验证码               |                   |               |                       |       |
| 短信验证码:              |                   |               |                       |       |
| 6位验证码               |                   |               |                       |       |
| 绑定                  |                   |               |                       |       |

## 3. 修改默认密码。

| 4 修改密码     |  |  |
|------------|--|--|
| ▲ 请修改默认密码。 |  |  |
| 原密码:       |  |  |
|            |  |  |
| 新密码:       |  |  |
| AFebra -   |  |  |
| 191921-J · |  |  |
| 修改密码       |  |  |

## 4. 完善个人信息。

| A   |  |  |  |
|-----|--|--|--|
| 姓名: |  |  |  |
| 学院: |  |  |  |
| 专业: |  |  |  |
| 年级: |  |  |  |
| 班级: |  |  |  |

 若浏览器未自动弹出"绑定手机","修改默认密码","完 善个人信息"这3个步骤,可在界面右上角【设置】中点 击进入。

| ?联系我们                       | ♥设置▼              |
|-----------------------------|-------------------|
| ₩<br>登录<br>888              | 学号                |
| ロ 绑定<br><b>へ</b> 修改<br>ぼ 个人 | ;手机<br>7密码<br>、信息 |
| ↺退出                         | 登录                |

6. 仔细阅读征订说明。

教材征订平台

## 7. 点击【我的教材】,进行选购。

我的教材 已订教材 征订说明

| )选您需 | 要的教材后请点<br>订单在一个小时 | 急击"订购"按钮,在<br>时内未支付,系统将 | "已订教权<br>自动取消 | "菜单中可以修改,<br>该订单。 | ,书名前如有 ❷ 标志ì                    | 兑明该教材您已       | 经订购,若库存为0,         | 则无法购买。               |                    |       |    |    |
|------|--------------------|-------------------------|---------------|-------------------|---------------------------------|---------------|--------------------|----------------------|--------------------|-------|----|----|
| 选择   | 0 订购<br>课程号        | 课程                      | 课序号           | 任课老师              | 书名                              | ISBN          | 出版社                | 作書                   | 定价                 | 折后价   | 库存 | 订数 |
|      | 1801105            | 生物统计原理<br>及应用           | 02            | 王建<br>(1991)*     | ◇ 父母效能训练手册:让你和孩子更贴心             | 9787806884799 | 天津社会科学院出<br>版社有限公司 | 美.托马斯.<br><i>戈</i> 登 | <del>¥0.01</del>   | ¥0.01 | 83 | 1  |
|      | 2017001            | 互联网编程                   | test1         | Jack.Sparrow      | Python新手使用<br>Django架站的16<br>堂课 | 9787302467410 | 清华大学出版社            | 何敏煌                  | ¥89.00             | ¥1.20 | 98 | 1  |
|      | 2017002            | 大数据物联网                  | test2         | 马云                | 大数据物联网复杂<br>信息系统                | 9787302461449 | 清华大学出版社            | 梁循                   | ¥ 29.00            | ¥0.01 | 95 | 1  |
|      | 2017001            | 互联网编程                   | test1         | Jack.Sparrow      | ♥ JavaScript开发<br>框架权威指南.       | 9787115447197 | 人民邮电出版社            | 安布勒 克劳<br>德          | <del>¥ 89.00</del> | ¥0.01 | 96 | 1  |

# 8. 生成订单,在收银台中,选择支付平台付款。

| 订单号:5946                       | 1             |       |                          |                         |       |      |                |                              |           |         |
|--------------------------------|---------------|-------|--------------------------|-------------------------|-------|------|----------------|------------------------------|-----------|---------|
| 订单金额: ¥ 0.02<br>支付金额:<br>自主退款: |               |       | 状态: 🛛 未支付<br>订数:2<br>退数: | 支付方式:<br>差额补收:<br>差额退款: |       |      | 订购<br>销售<br>支付 | 9时间:2018<br>1 美型:预售<br>1 时间: | -12-14 14 | 4:24:52 |
| 课程号                            | 课程            | 课序号   | 任课老师                     | 书名                      | 支付金额  | iJIR | 支付状态           | 发烧状态                         | 备注        | 实际金额    |
| 1801105                        | 生物统计原理<br>及应用 | 02    | 王建<br>(1991)*            | 父母效能训练手册:让你和孩子更贴心       | ¥0.01 | 1    | 未支付            | 待发                           |           |         |
| 2017001                        | 互联网编程         | test1 | Jack.Sparrow             | JavaScript开发框架权威指南.     | ¥0.01 | 1    | 未支付            | 待发                           |           |         |
| 买错了?取消订单                       | 1             |       |                          |                         |       |      |                |                              |           |         |
| 日收银台                           |               |       |                          |                         |       |      |                |                              |           |         |

# 9. 支付扫码页面。

| 支付页面                                       |                           | × |
|--------------------------------------------|---------------------------|---|
| □ 支付宝支付                                    |                           |   |
| 收款方:上海新华传媒                                 |                           |   |
|                                            | 这付金额:0.02元                |   |
| 支付页面<br>및 微信支付                             |                           | × |
| 收款方:上海新华传媒                                 |                           |   |
|                                            | 支付金额:0.02元                |   |
|                                            |                           |   |
|                                            |                           |   |
|                                            |                           |   |
| 🚍 支付成功                                     |                           |   |
| 您已经成功支付0<br>● 如何领书:请按照征订说明,<br>继续购买   查查订单 | 0.02元!<br>在指定时间至指定地点领取数材。 |   |

| 10. 在【已订教材】中,可查询各个订单 | 到细情况 | o |
|----------------------|------|---|
|----------------------|------|---|

| 〓 巳订 教材                                                                         |                                                                                                  |                         |                             |
|---------------------------------------------------------------------------------|--------------------------------------------------------------------------------------------------|-------------------------|-----------------------------|
| 自主退款:该订单中学生主动申<br>销售类型:"预售"购买的敷材,<br>差额退款:该订单中支付金额大<br>差额补收:该订单中支付金额小补充说明:差额补收; | 南昆就的总金额。<br>红际发现时价格可能产生变化。<br>于极村某际金额时有值。<br>于极村某际金额时有值。<br>大极村某际金额时有值。<br>数据以订单为单位显示,以当前学期所有"预想 | ≜"订单总和许结算,多退少补(退款:统一原路道 | 回支付账号;补收:领书当面结算)。<br>与示历受订单 |
| 订单号:59462                                                                       |                                                                                                  |                         |                             |
| 订单金额:¥0.01                                                                      | 状态:取消                                                                                            | 支付方式:                   | 订购时间: 2018-12-14 15:01:57   |
| 支付金额:                                                                           | 订数:1                                                                                             | 差额补收:                   | 销售类型:预售                     |
| 自主退款:                                                                           | 退数:                                                                                              | 差额退款:                   | 订单详情                        |
| 订单号 : 59461                                                                     |                                                                                                  |                         |                             |
| 订单金额:¥0.02                                                                      | 状态:已支付                                                                                           | 支付方式:微信                 | 订购时间:2018-12-14 14:24:52    |
| 支付金额:¥0.02                                                                      | 订数:2                                                                                             | 差额补收:                   | 销售类型:预售                     |
| 白主退款·                                                                           | 退数 :                                                                                             | 关 缅 退 款                 | 277.065294.000              |

## 二、手机端登录

## 1. 登录方式:

(1) 手机浏览器输入 http://univ.xinhua.sh.cn 登录, 选择所属学校,认真阅读《订购须知》,使用学号和初始密 码(123456)进行首次登录。

#### 《订购须知》

#### 各位同学:

新华传媒教材征订平台是根据与贵校合同约定配差的网络服务内部平台,区别于其他公开销售图书的经营网站。我们根据学校教务部门的教学社: 和各个学院班级指定的教材书目,让每位同学体验方便、放心、周到的教材购买、领书等服务内容。教材征订平台在教材征订周期内过程中,尊重每省 同学充分自主地选择是否需要购买教材,然后根据学生订数汇总,报出版社出版印刷你所需要的图书。你的教材购买,以及我们工作的服务,都是建立 在双方诚信基础上的。敬请每位同学在选书过程中,根据自己所需谨慎购买教材,也不要轻意替其他同学购买。

如需退书,请在征订时间(见<u>征订说明</u>)内在平台上申请退货,超过征订时间不接受教材退货。若由于课程调整等非主观原因造成的教材退货, 开学后与教务部门的老师联系解决,详见须知"关于线下退书"。敬请各位同学谅解!

#### 关于线下退书。

(1) 由于教材质量问题(如缺页、错页、白页、倒装)无条件退、换货。

(2) 由于我们工作失误而产生的错发教材,一律无条件退、换货。

(3) 由于课程计划变更或授课教师临时换教材的情况下,在学校教务部门老师的同意下,原配发到学生手中的教材,在不影响继续流通的情况下允许 退、换货(教材无书写、徐改、行损等)。

(4) 以上三点同意退货,学生凭购书单据到学校指定的领书点处理。非上述原因不予退、换书。

已阅并继续

个性没

(2)微信扫码关注新华传媒馆配部公众号,点击菜单【教 材征订】进入,二维码如下:

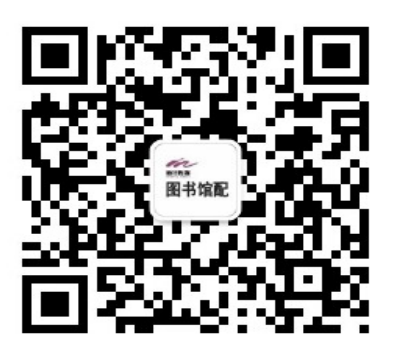

| •    |                  | *   | <u>-</u> |     | 53% 🖻 | 16:03 |
|------|------------------|-----|----------|-----|-------|-------|
| く新   | 华传媒馆配部           |     |          |     |       | R     |
|      |                  |     |          |     |       |       |
| 田书馆配 | 您好,欢迎关注<br>微信平台! | 主上氵 | 每新斗      | ≌传媒 | 官配部   |       |
|      |                  |     |          |     |       |       |
|      |                  |     |          |     |       |       |
|      |                  |     |          |     |       |       |
|      |                  |     |          |     |       |       |
|      |                  |     |          |     |       |       |
|      |                  |     |          |     |       |       |
|      |                  |     |          |     |       |       |
|      |                  |     |          |     |       |       |
|      | 关于我们             | 教   | 材征i      | J   | 活动    | 资讯    |

(3)使用微信、支付宝或浏览器扫码登录,二维码如下:

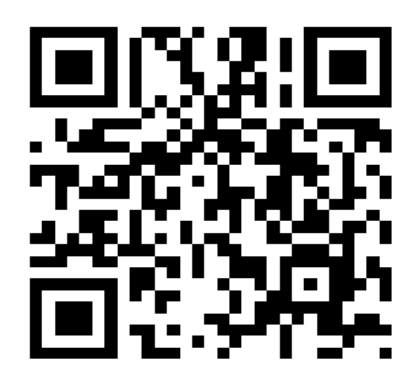

2. 绑定手机。

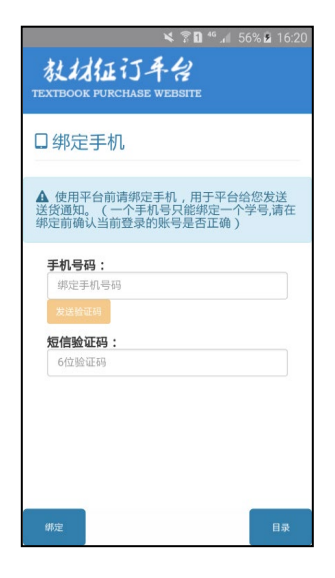

3. 修改默认密码。

| ■ 正在保存起用。<br>教材征订手台<br>техтвоок ригснаяе website |    |
|--------------------------------------------------|----|
| <b>4、</b> 修改密码                                   |    |
| ▲ 请修改默认密码。                                       |    |
| 原密码:                                             |    |
| 新密码:                                             |    |
| 新密码:                                             |    |
|                                                  |    |
| 修改密码                                             | 目录 |

4. 完善个人信息。

| ■<br><b>ななな</b> | × 3 8 4 4 56% ≥ 16:21<br>5 <b>4</b> -4<br>se website |
|-----------------|------------------------------------------------------|
| <b>4、</b> 个人信息  |                                                      |
| A               |                                                      |
| 姓名:             |                                                      |
| 学院:             |                                                      |
| 专业:             |                                                      |
| 年级:             |                                                      |
| 班级:             |                                                      |
|                 |                                                      |
| 修改              | 目录                                                   |

 若浏览器未自动弹出"绑定手机","修改默认密码","完 善个人信息"这3个步骤,可在界面右下角【目录】中点击 进入。

6. 仔细阅读征订说明。

7. 点击【我的教材】,进行选购。

| × ≅ <b>D</b> *°∥ 6i                                                                            | 0% 🖻 16:34              |  |
|------------------------------------------------------------------------------------------------|-------------------------|--|
| 教材征订平台<br>TEXTBOOK FURCHASE WEBSITE                                                            |                         |  |
| <新华传媒>                                                                                         |                         |  |
| 2 我的选课教材                                                                                       |                         |  |
| ● 勾选您需要的软材后请点击"订购"按钮,在"<br>单中可以修改。书名前如有 ● 标志说明该软材<br>购,若库存为0,则无法购买。 ● 若生成的订单在一个小时内未支付,系统将1 订单。 | 己订教材"菜<br>您已经订<br>自动取消该 |  |
| ● 父母效能训练手册:让你和孩子更贴心 🛇                                                                          |                         |  |
| 课程:生物统计原理及应用                                                                                   |                         |  |
| 库存:81                                                                                          |                         |  |
| 折后价:¥0.01 <del>¥0.01</del>                                                                     | 订数:1                    |  |
| Python新手使用Django架站的16堂i                                                                        | 果                       |  |
| 课程:互联网编程                                                                                       |                         |  |
| 库存:98                                                                                          |                         |  |
| 折后价:¥1.20 <del>¥89.00</del>                                                                    | 订数:1                    |  |
| 切购。如此國質勾信與医療                                                                                   | 目录                      |  |

8. 生成订单,在收银台中,选择支付平台付款。

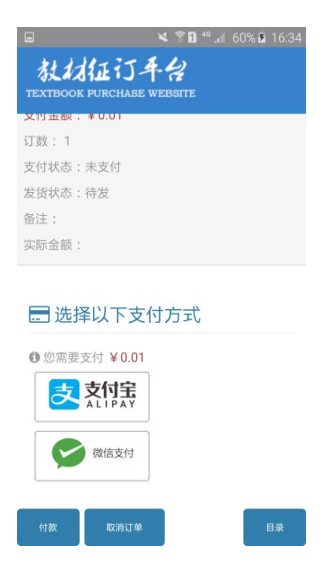

9. 在【已订教材】中,可查询各个订单明细情况。

| ■ 文記 * 1 6<br>教材征订年台<br>TEXTBOOK PURCHASE WEBSITE                                           | 0% 🖻 16:3 |
|---------------------------------------------------------------------------------------------|-----------|
| ■ 已订教材                                                                                      |           |
| <b>订单号: 59462</b><br>订购时间: 2018-12-14 15:01:57<br>支付方式:<br>订单金额: ¥0.01<br>状态: <b>未支付</b>    | 查看订单      |
| <b>订单号: 59461</b><br>订购时间: 2018-12-14 14:24:52<br>支付方式: 微信<br>订单金额: ¥0.02<br>状态: <b>已支付</b> | 查看订单      |
| 江弟号・59460<br><sup>星示历史</sup><br>18-12-14 14:24:21                                           | 目录        |